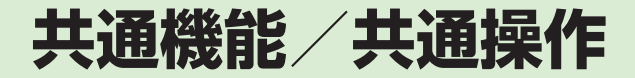

| 共通機能と共通操作について          | 2-2  |
|------------------------|------|
| 機能の呼び出しかた              | 2-3  |
| ツールバーで機能を呼び出す          | 2-3  |
| ウィジェットで機能を呼び出す         | 2-3  |
| メインメニューから機能を呼び出す       | 2-4  |
| お気に入りメニューから機能を呼び出す     | 2-5  |
| 待受中にショートカットボタンで機能を呼び出す | 2-6  |
| スタンドをたてて機能を呼び出す        | 2-6  |
| 着信時の動作の設定              | 2-6  |
| 着信音量を設定する              | 2-6  |
| 着信音を設定する               | 2-7  |
| バイブレータを使う/解除する         | 2-7  |
| 待受画面                   | 2-7  |
| ディスプレイの壁紙を設定する         | 2-7  |
| スライドショーを設定する           | 2-8  |
| ウィジェット機能               | 2-9  |
| 画面の見かた                 | 2-9  |
| 文字入力                   | 2-10 |
| 文字入力画面の見かた             | 2-10 |
| 文字入力の流れ                | 2-11 |
| 入力方法を切り替える             | 2-11 |
| 入力モードを切り替える            | 2-11 |
| ひらがな/漢字を入力する           | 2-12 |
| カタカナ/英字/数字を入力する        | 2-13 |
| 記号を入力する                | 2-14 |
| 絵文字/顔文字を入力する           | 2-14 |
| 改行する                   | 2-14 |

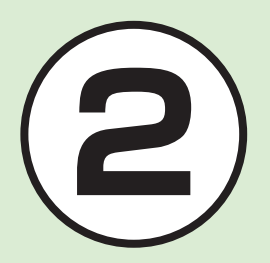

| スペースを入力する                | 2-15 |
|--------------------------|------|
| ハングルを入力する                | 2-15 |
| メールアドレス/ URL の一部を簡単に入力する |      |
| 文字を消去/編集する               | 2-16 |
| ユーザー辞書                   | 2-17 |
| ユーザー辞書を編集する              | 2-17 |
| 入力した文字をユーザー辞書に登録する       | 2-17 |
| 電話帳                      | 2-18 |
| 電話帳の見かた                  | 2-20 |
| 電話帳に登録する                 | 2-20 |
| 電話帳を検索する                 | 2-22 |
| 電話帳から電話をかける              | 2-23 |
| 電話帳を削除する                 | 2-23 |
| 便利な機能                    | 2-24 |
| 待受画面の設定に関する便利な機能         | 2-24 |
| 文字入力に関する便利な機能            | 2-25 |
| ユーザー辞書に関する便利な機能          | 2-25 |
| 雷話帳に関する便利な機能             | 2-25 |

# 共通機能と共通操作について

本機には、電話、メールなど様々な機能があります。

この章では、これらのたくさんの機能をお使いいただくために、機能の呼び出しかたや文字の入力方法など、本機をお使い いただくうえで共通して使う機能について説明しています。

# 様々な方法で機能を呼び出す

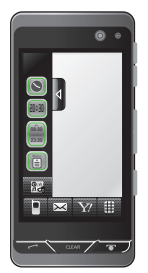

ツールバー、ウィジェットなどを使うと、本機の機能を簡単に呼び出すことができます (●P.2-3)。

# 文字の入力方法

キーパッドで文字を入力するだけでなく、 タッチパネルを利用して、手書きで文字 を入力することもできます。 日本語、英語、ハングルを入力できます (**②**P.2-10)。

着信時の動作設定

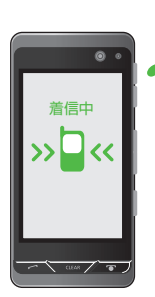

着信音の設定やバイブレータの設定など、 着信時の動作を設定できます(●P.2-6)。

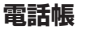

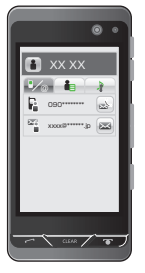

ご家族やお友達など、よく電話やメールをする 相手の電話番号やメールアドレスなどを電話 帳に登録できます (●P.2-18)。

# 2 共通機能/共通操作

# 機能の呼び出しかた

本機には、機能の呼び出し方として次の 方法を用意しています。

1つの機能でもいろいろな呼び出しかた ができるので、簡単に機能をご利用いた だけます。

- ・ツールバー
- ウィジェット
- •メインメニュー
- •お気に入りメニュー
- •ショートカットボタン
- ・スタンド

### ツールバーで機能を呼び出す

画面の下部には、ツールバーが表示されます。待受画面の下部にあるツールバーからは、「電話」「メール」「Yahoo!ケータイ」「メインメニュー」を呼び出すことができます。

ツールバーには、よく使う機能、または「選 択」「保存」のような操作や設定の選択肢 が表示されます。ツールバーに表示され る内容や数は、操作する画面や機能によっ て変わります。

ツールバー上の機能を実行するには、目 的の項目をタップします。

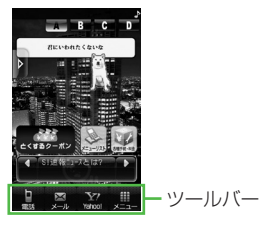

#### ウィジェットで機能を呼び出す

ウィジェットバーや待受画面に配置した ウィジェットアイコンをタップして、機 能を呼び出したり、待受画面で操作した りできます。

また、ウィジェット表示には、A パッケージ、B パッケージ、C パッケージ、D パッケージ、D パッケージの4 種類の表示パターンがあり、 パッケージごとにウィジェットの配置を 設定することができます。

ウィジェット操作について、詳しくは 「ウィジェットを待受画面に配置する」 (●P.9-18)を参照してください。

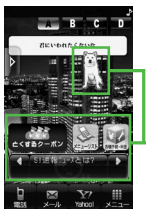

 ウィジェットアイコン (お買い上げ時) お買い上げ時には、待受画面にあらかじ め次のウィジェットアイコンが表示され ています。

| パッケージ/<br>ウィジェットアイコン                      | 呼び出される機能                        |  |  |  |
|-------------------------------------------|---------------------------------|--|--|--|
| A パッケージ                                   |                                 |  |  |  |
|                                           | お父さんウィジェット<br>(●P.9-16)         |  |  |  |
| ままま<br>亡くするクーポン                           | とくするクーポン<br>(●P.9-16)           |  |  |  |
| X-J-U-L-L-L-L-L-L-L-L-L-L-L-L-L-L-L-L-L-L | メニューリスト<br>(●P.5-3)             |  |  |  |
|                                           | 各種手続・料金<br>(€P.9-17)            |  |  |  |
| く S!速報=ュースとは? ♪                           | S! 速報ニュース<br>(●P.9-21)          |  |  |  |
| Bパッケージ                                    |                                 |  |  |  |
|                                           | ウィジェットストア<br>( <b>9</b> P.9-16) |  |  |  |

マイスペース @アーティストと 友達に♪(�P.9-16) 待ちうた

(●P.9-17) S-1バトル

(**●**P.9-17)

| パッケージ/<br>ウィジェットアイコン |                                         | 呼び出される機能                         |
|----------------------|-----------------------------------------|----------------------------------|
| С                    | パッケージ                                   |                                  |
|                      | m                                       | mixi ( <b>9</b> P.9-16)          |
|                      |                                         | ソフトバンクモバ<br>イルグルメ<br>(●P.9-16)   |
|                      |                                         | 選べるかんたん動画<br>(●P.9-17)           |
|                      | STATES - SHO                            | かんたんミュー<br>ジック( <b>⊘</b> P.9-17) |
| ー・<br>Dパッケージ         |                                         |                                  |
|                      | 美友                                      | 美女暦 (BIJO ご<br>よみ) (●P.9-16)     |
|                      | <382<br>↓ ●                             | ぐるなびウィジェット<br>(●P.9-16)          |
|                      | CEP CEP CEP CEP CEP CEP CEP CEP CEP CEP | コンテンツ得パック<br>( <b>9</b> P.9-17)  |

メインメニューから機能を呼 び出す

本機のすべての機能は、このメインメ ニューから使うことができます。

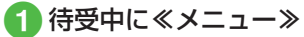

| 5800              | 277F51            | נלקוצ                                                                                                    |  |  |
|-------------------|-------------------|----------------------------------------------------------------------------------------------------|--|--|
| <br>              | 1157<br>1157      | 5717                                                                                                    |  |  |
| <b>116</b><br>7-4 | -972119           | Designation of the second second seco |  |  |
| TV                | C.                | No.                                                                                                    |  |  |
| 日に                | ⊠ ©<br>≔,// Yahoo | ↑<br>約受重面                                                                                                    |  |  |
| メインメニュー<br>画面     |                   |                                                                                                    |  |  |

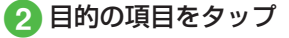

Мубрасе

うと

Sei.

# 3 操作 2 を繰り返して、目的の機能を呼び出し

〈例〉「壁紙」を変更する場合
「設定」→「ディスプレイ設定」→「壁紙」

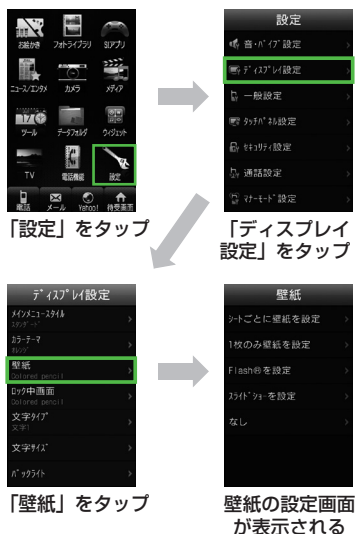

- 操作を1つ前の状態に戻すには、
   を押します。
- メニュー操作を終了するには、
   を押します。
   を押すと待受画面に戻ります。ただし、複数の機能を同時に使っている場合は、
   た動中のほかの機能に切り替わります。
- メニュー操作を途中でやめるには、
   を押します。設定中の内容を破棄して待 受画面やもとの画面に戻ります。ただし、
   メニューによっては内容を破棄するかどうかの確認メッセージが表示されます。

# お気に入りメニューから機能 を呼び出す

下から上にスワイプするとお気に入りメ ニューを呼び出すことができます。 お気に入りメニューに追加したショート カットアイコンをタップして、機能を呼 び出すことができます。

・待受画面で上から下にスワイプすると、お気に入りを呼び出すことができます。
 お気に入りに登録した電話番号に電話をかけたりメールを送信することができます。
 お気に入りについて、詳しくは、「お気に入りから電話をかける」(●P.3-9)/
 「お気に入りからメールを送信する」
 (●P.3-9)を参照してください。

# ショートカットアイコンを追加する

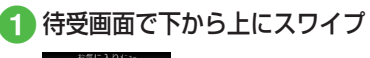

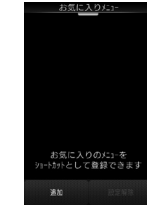

2 ≪追加≫→メニュー項目を タップ→追加したい項目を チェック→≪追加≫

追加したショートカットアイコンを 解除する

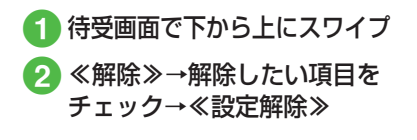

▲ 共通機能/共通操作

# 待受中にショートカットボタ ンで機能を呼び出す

待受画面でショートカットボタンを押して、機能を呼び出すことができます。

| ボタン           | 呼び出される機能                                 |
|---------------|------------------------------------------|
| 6             | 発信履歴                                     |
| CLEARZ (1秒以上) | 録音メッセージの再生                               |
| <u></u>       | 誤動作防止の設定/解<br>除                          |
| <u>ه</u>      | マナーモードの選択                                |
| ☞━━(1秒以上)     | マナーモードの設定/<br>解除                         |
|               | 受話音量の調節                                  |
| 9 (2秒以上)      | 見せかけ着信の起動<br>(「サイドキー起動」を<br>「On」に設定した場合) |
| 🖞 (2秒以上)      | テレビの起動                                   |
| ■ (2 秒以上)     | カメラの起動                                   |

# スタンドをたてて機能を呼び 出す

テレビやフォトアルバムやミュージック プレイヤーなど、よく使う機能をあら かじめ設定しておけば、スタンドを立 てるだけでその機能が起動します。 設定した機能を起動する場合は、待受 画面でスタンドを立ててください。起 動した機能を終了する場合は、各機能 の終了手順に従ってください。

- 《メニュー》→「設定」→ 「一般設定」→「スタンド起 動設定」
- 2「フォトムービー」/「ミュー ジックプレイヤー」/「ムービー プレイヤー」/「サブカメラ」 /「TV 視聴」/「TV プレイヤー」 /「Yahoo! ケータイ」/「PC サイトブラウザ」/「Off」

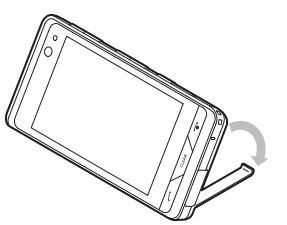

# 着信時の動作の設定

音声通話、TV コール、メール、S! ともだち状況着信など、着信の内容ごとに着信 音、着信音量、バイブレータの振動パター ンを設定できます。

着信の内容ごとに設定を変えれば、着信音 を聞くだけで(バイブレータの振動パター ンだけで)、どの着信かを区別できます。

### 着信音量を設定する

着信音の音量を0(ミュート)~5の6 段階で調整できます。

1 《メニュー》→「設定」→ 「音・バイブ設定」→「音量」

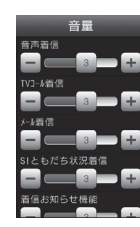

2 ±/=をタップして倍率を 調節

> をスクロールしても倍率を調節で きます。

# 着信音を設定する

お買い上げ時にすでに本機に登録され ている着信音のほかにも、インターネッ トからダウンロードした着信音や着うた、 ムービーや着信音 Flash® などを設定で きます。

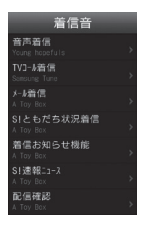

2 変更する着信の種類を選択
 3 着信音の種類を選択
 4 着信音データを選択

 ・着信音データの→をタップすると、デー タが再生されます。

バイブレータを使う/解除する

着信時のバイブの振動パターンを Off、パ ターン 1 ~パターン 5、音連動の 7 種類 から設定できます。

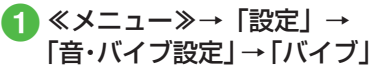

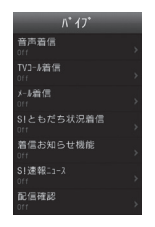

- 2 変更する着信の種類を選択
- 3 バイブの選択操作
  - ■バイブを使わないとき 「Off」
  - バイブのパターンから選択するとき
     「パターン1」~「パターン5」
  - ■着信音に合わせて振動するように設定するとき 「音連動」
- バイブのパターンの をタップすると、
   バイブの振動パターンを確認できます。

# 待受画面

自分で撮影したお気に入りの写真やお絵か きアニメで作成した Flash®、複数の写真 で作ったスライドショーなどで、待受画面 をお好みに設定できます。

# ディスプレイの壁紙を設定する

データフォルダに保存されている静止画 やアニメーション、スライドショーを壁 紙に設定できます。また、静止画を表示 しないように設定することもできます。

≪メニュー≫→「設定|→ 「ディスプレイ設定|→「壁紙|

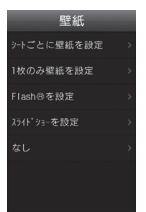

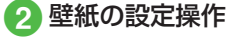

■シートごとに壁紙を設定するとき 「シートごとに壁紙を設定」→設定 したいディスプレイを選択→ファイ ルの保存場所を選択→ファイルを選 択→≪設定≫

- 1枚のみ壁紙を設定するとき 「1枚のみ壁紙を設定」→ファイル の保存場所を選択→ファイルを選択 →≪設定≫
- Flash® を設定するとき [Flash® を設定]→ファイルを選択 →《設定》
- スライドショーを設定するとき 「スライドショーを設定」→(●P.2-8 スライドショーを設定する 2)
- ■表示しないように設定するとき 「なし」

# スライドショーを設定する

最大9枚の静止画を次々にスライド表 示させる「スライドショー」を作成して、 壁紙に設定できます。

 ≪メニュー≫→「設定」→
 「ディスプレイ設定」→
 「壁紙」→「スライドショー を設定」

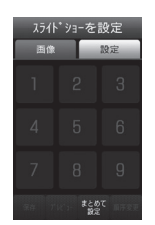

# 2 静止画の選択操作

- ■1枚ずつ追加するとき 静止画を設定していない箇所を選択 →設定したい静止画を選択
- ・メモリカードがある場合は、「ピク チャー」/「デジタルカメラ」か
   らファイルを選択することができ ます。
- ■まとめて追加するとき ≪まとめて設定≫→設定したい静止 画をチェック→≪ OK ≫
  - ・メモリカードがある場合は、
     ・タップするとメモリカードのファイルを選択することができます。

# 3 スライドショーの編集操作

- ■プレビューを見るとき 《プレビュー》→「はい」(画面サ イズにあわせる) /「いいえ」(も との縦横比率で表示)
- 効果を設定するとき 「設定」タブをタップ→「効果」→ 項目を選択
- ■静止面1枚あたりの再生時間を 変更するとき 「設定」タブをタップ→「切替時間」 →時間を選択
- ④ 《保存》→「はい」(画面サ イズにあわせる)/「いいえ」 (もとの縦横比率で表示)

スライドショーのサイズ調整
 ディスプレイに合わせて表示するには、
 操作 ② で「はい」を選択します。もとの縦横比率のまま全体を表示するには、
 「いいえ」を選択します。

#### 使いこなしチェック!

- 静止画を拡大して表示させたい
- 静止画を回転して表示させたい

# ウィジェット機能

ウィジェット機能は、よく使う機能を 簡単に使うための機能です。よく使う 機能をウィジェットアイコンとして待 受画面に配置することもできます。

#### 登録済みの機能

 ・美女暦(BIJOごよみ) ・とくするクーポン ・ぐるなびウィジェット • mixi マイスペース@アーティストと友達に♪ お父さんウィジェット ・ソフトバンクモバイルグルメ ・ウィジェットストア ・アナログ時計 デジタル時計 ・2ヶ国時計 ・カレンダー ・予定リスト ・アラーム ・メモ(苗、吉、赤) ・タイマー ・ライト ·S! 情報チャンネル ·S!ともだち状況 ·S! 速報ニュース ・トップ3 ・ミニプレイヤー ・ 壁紙設定 ・メニューリスト 各種手続・料金 ・待ちうた

| 登録済みの機能    |   |  |
|------------|---|--|
| S-1 バトル    |   |  |
| コンテンツ得パック  |   |  |
| 選べるかんたん動画  |   |  |
| かんたんミュージック |   |  |
|            | 7 |  |

 ウィジェットバーと待受画面との間 でのウィジェットアイテムの移動は、 ドラッグ&ドロップ操作でできます。

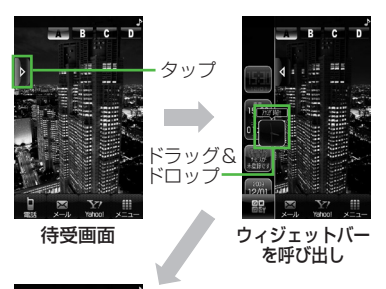

B C D

ウィジェット

アイコンが配置

された待受画面

# 画面の見かた

ウィジェットバーには、ウィジェットメ ニューおよび登録したアプリケーション (ウィジェット)一覧が表示されます。 ウィジェットアイテムが多数ある場合は、 ウィジェットバーをスクロールします。 ウィジェットリストボタンをタップする とウィジェット一覧が表示されます。 ウィジェットメニューをタップすると以 下のメニューにアクセスできます。

- ウィジェットストア (●P.9-17)
- 表示更新 (€P.9-28)
- ・ウィジェット一覧 (●P.9-18)
- Yahoo! JAPANにログイン(●P.9-28)
- 設定 (●P.14-26)

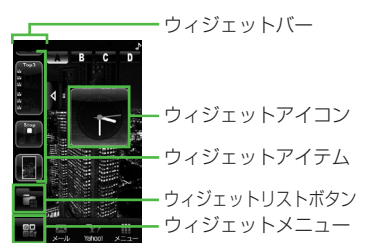

# は、ウィジ

# 文字入力

タッチペンでキーパッドをタップした り手書きしたりして、漢字、ひらがな、 カタカナ(全角/半角)、英数字(全角 /半角)、記号(全角/半角)、絵文字、 顔文字、ハングルを入力できます。

| 表示      | 入力モード                       | 表示 | 入力モード                      |
|---------|-----------------------------|----|----------------------------|
| 漢       | 漢字/かな<br>( <b>●</b> P.2-12) | 5  | 全角記号<br>(●P.2-14)          |
| カナ      | 全角カタカナ<br>(●P.2-13)         |    | 半角記号<br>(●P.2-14)          |
| <u></u> | 半角カタカナ<br>(●P.2-13)         | 絵  | 絵文字<br>( <b>●</b> P.2-14)  |
| Ab      | 全角英字<br>( <b>●</b> P.2-13)  | 顏  | 顔文字<br>(●P.2-14)           |
| Ab      | 半角英字<br>( <b>●</b> P.2-13)  | 가나 | ハングル<br>(●P.2-15)          |
| 12      | 全角数字<br>(●P.2-13)           | ab | 全角英字<br>(小文字)<br>(�P.2-13) |
| 12      | 半角数字<br>(�P.2-13)           | ab | 半角英字<br>(小文字)<br>(�P.2-13) |

入力モードの切り替えについては、「入力 モードを切り替える」(●P.2-11)を参照して ください。

# 文字入力画面の見かた

本機の文字入力方法には、キーパッド をタップして文字を入力する「キーパッ ド入力」と、画面に手書きで文字を書 いて文字を入力する「手書き入力」が あります。

文字入力方法の切り替え方については、 「入力方法を切り替える」(●P.2-11)を参照してください。

# キーパッド入力画面の見かた

ディスプレイ上に表示されたキーパッドをタップして入力します。

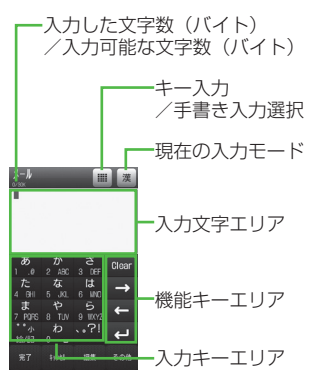

# 手書き入力画面の見かた

手書き入力エリアに文字を直接書いて、 文字を入力します。

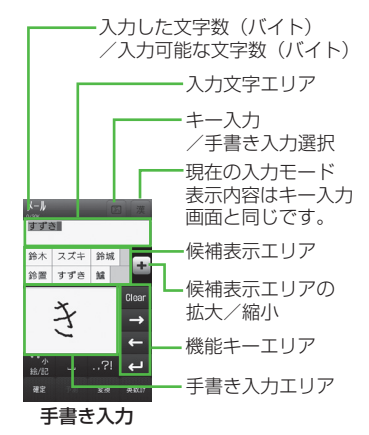

### 候補表示エリアの見かた

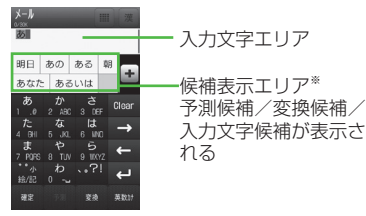

# 文字入力の流れ

入力方法の選択→入力モードの選択→ 文字入力→予測変換→候補を選択

# 入力方法を切り替える

「キー入力」と「手書き入力」を切り替え ます。使用できる入力方法は、状況によっ て制限されます。

- ※候補表示エリアは、全角および半角の カタカナ、英字、数字の各入力モードで は表示されません。漢字/かな入力モー ドで「予測入力」を「Off」にしている場合、 ≪変換≫や≪英数カナ≫をタップした ときに表示されます。
- ・日時設定やアラームの時刻設定など数字しか入力できない場合は、数字キー、
   □cer、 ← / → が表示されます。
- 文字の入力中や編集中に音声電話やTV コールがかかってきたときは、そのまま 応答してください。通話が終了すると、 もとの文字入力画面に戻ります。アラー ム通知が起動した場合も、アラーム通知 を終了させるともとの画面に戻ります。

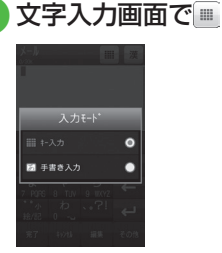

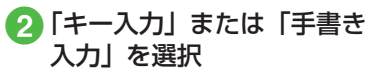

# 入力モードを切り替える

入力モード(漢字ひらがな、カタカナ、 英数字、記号、絵文字、顔文字、ハングル) を切り替えます。

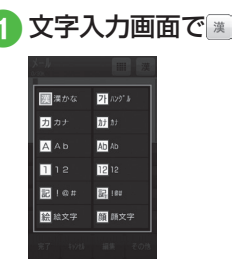

2

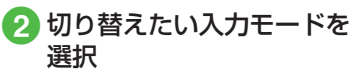

# ひらがな/漢字を入力する

候補表示エリアに表示される予測候補を 使って簡単に入力できます。予測候補を 使わずに、入力したひらがなを目的の文 字に変換することもできます。候補表示 エリアにカタカナや絵文字などが表示さ れたときは、これらの文字も入力できます。 ここでは例として、「鈴木」と入力します。

# キーパッドで入力する

- 「キー入力」に切り替える (
   P.2-11)
- 2 團→「漢かな」

# 3 📠を 3 回タップ

- •「す」と入力されます。
- 4 ➡をタップ
  - ・続けて同じキーの文字を入力する場合、
     会をタップしてカーソルを移動します。
- 5 🔚を3回タップ→ 🗽
  - ・「ず」と入力されます。

6 🦾を2回タップ

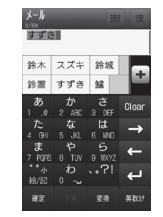

・「き」と入力されます。 予測候補から「鈴木」を タップ

# 手書きで入力する

画面は「手書き入力」で入力する場合です。

- 「手書き入力」に切り替える (●P.2-11)
- 2 →「漢かな」

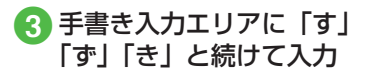

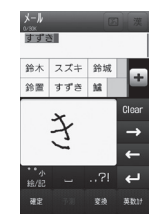

- 4 予測候補から「鈴木」を タップ
- キー入力中、「」や「°」を付ける場合は、 濁点や半濁点を付けるひらがなを入力したあと、
- キー入力中、「っ」などの小文字を入力 する場合は、小文字にするひらがなを入 力したあと、
- ・文字を間違えた場合は、 でまたは
   をタップして文字を消し、もうー度入力します。
- ・キー入力中、キーをタップしすぎた場合は 
   は 
   は 
   または
   び
   を押すと、同じボタ
   ンの1つ前の割り当て文字に戻ります。
- ひらがなで決定する場合は、≪確定≫を タップします。
- ・目的の予測候補が表示されていない場合は、≪変換≫→必要に応じて ← / → で変換する範囲を変更→目的の変換候補をタップ→同じ操作を繰り返してすべての文字を決定する操作をします。

- 予測候補や変換候補が多数ある場合は、 候補表示エリアの・をタップして候補表 示エリアを拡大します。
   をタップする と、候補表示エリアが元の大きさに戻り ます。
- 目的の漢字に変換されないときは、漢字の読みかたを変えて入力してください。
   一度に変換できない2文字以上の漢字は、変換する範囲を1文字に変更して変換してください。
- ・候補表示エリアに予測候補が表示されているときに≪変換≫をタップすると変換候補が、変換候補が表示されているときに≪予測≫をタップすると予測候補が表示されます。
- •手書き入力で漢字を直接入力することは できません。
- ・手書き入力では、文字を入力すると機能
   エリアに文字候補が表示されます。認識 された文字が目的の文字と違う場合は、
   文字候補から文字を選択します。
   ▲を タップすると文字候補を閉じます。
- 手書き入力で文字入力モードが「漢かな」になっている場合は、ひらがな以外の文字を入力しても一番似ているひらがなとして認識されます。

カタカナ/英字/数字を入力 する

文字入力画面で → 「カナ」
 /「カナ」 / 「A b」 / 「Ab」
 /「1 2」 / 「12」

# 2 キーパッドをタップして目的のカタカナ/英字/数字を入力

- キー入力中、「゛」や「゜」を付ける場合は、 濁点や半濁点を付けるカタカナを入力したあと、
- キー入力中、「ッ」などの小文字を入力 する場合は、小文字にするカタカナを入 力したあと、
- ・英字入力モード(心、心、心、心)で文字をタップした後にまたをタップすると、タップするたびに大文字と小文字が切り替わります。
- 文字を間違えた場合は、 aur をタップまたは aur を押して文字を消し、もう一度入力します。
- キー入力中、キーをタップしすぎた場合はことまたは
   あたは
   むかけの割り当て文字に戻ります。
- キー入力中、続けて同じキーの文字を入 力する場合は、
   ●をタップしてカーソ ルを右に移動します。

- ・漢かな入力モードで、文字を入力して 《英数カナ≫をタップするとカタカナ/ 英字/数字に変換できます。例として、 「くも」と入力して《英数カナ≫をタッ プすると、カタカナの「クモ」や英字の [C]、数字の「22277777」が変換候 補として表示されます。また入力した文 字の条件によっては、時刻や日付も変換 候補として表示されます。
- 手書き入力では、どのような文字を入力 しても文字入力モードで選択している文 字として認識されます。

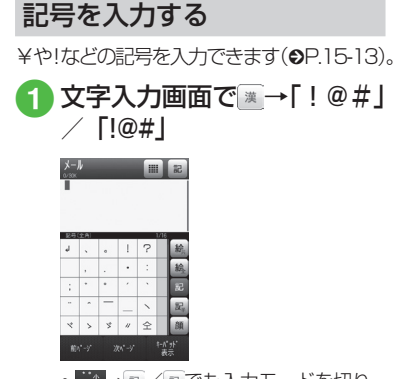

# 2 目的の記号を選択

- 続けて記号を入力できます。記号入 力をやめるときは、≪キーパッド表 示≫をタップします。
- •記号を一度入力すると履歴が残り、記号 一覧の最初のページに表示されます。
- ・漢かな入力モードで、文字を入力して
   《変換≫をタップすると記号に変換でき
   ます。例として、「てん」と入力して≪変
   換≫をタップすると、記号の「・」や「・・・」
   が変換候補として表示されます。

# 絵文字/顔文字を入力する

絵文字の入力だけでなく、記号を組み合わせることで顔文字の入力も行うことができます(●P.15-13)。

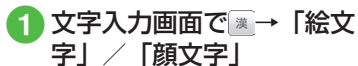

| X-J | ŀ   |    |    |   |      | 絵  |
|-----|-----|----|----|---|------|----|
|     |     |    |    |   |      |    |
|     |     |    |    |   |      |    |
| 681 | 诸战文 | 7  | _  |   | 1/8  | _  |
| Θ   | ۲   | 0  | 0  | 0 |      | 絵  |
| ۲   | •   | 0  | 0  | ۲ |      | 続  |
| ۲   | ۲   | 0  | 0  | 0 |      | 記  |
| ß   | 8   | ۲  | Φ  | ۲ |      | R, |
| 9   | ø   | 40 | -+ | ø |      | 顔  |
| 80× | 1-1 | 8  | wy |   | 1-A" |    |

- 読 → 魚 / 魚 / 画でも入力モードを 切り替えられます。
- 入力したい絵文字(顔文字)が表示 されるまで≪前ページ≫/≪次ペー ジ≫をタップします。

# 2 目的の絵文字/顔文字を選択

・続けて絵文字/顔文字を入力できます。絵文字/顔文字入力をやめるときは、≪キーパッド表示≫をタップします。

- ■は、メール本文/件名の入力画面のみで、選択できます。■は、他社携帯で共通して使える絵文字を使う場合に選択します。
- 絵文字を一度入力すると履歴が残り、絵 文字一覧の最初のページに表示されます。
- 漢かな入力モードで、「はーと」や「でんわ」と入力して絵文字に変換できます。
   同様に、「わーい」や「えーん」などを 顔文字に変換することもできます。

# 改行する

改行の操作は、どの入力モードでも同じ です。

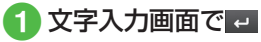

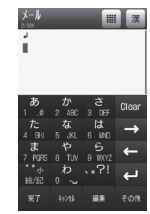

メールの件名入力画面など、画面によっては、改行の操作ができない場合があります。

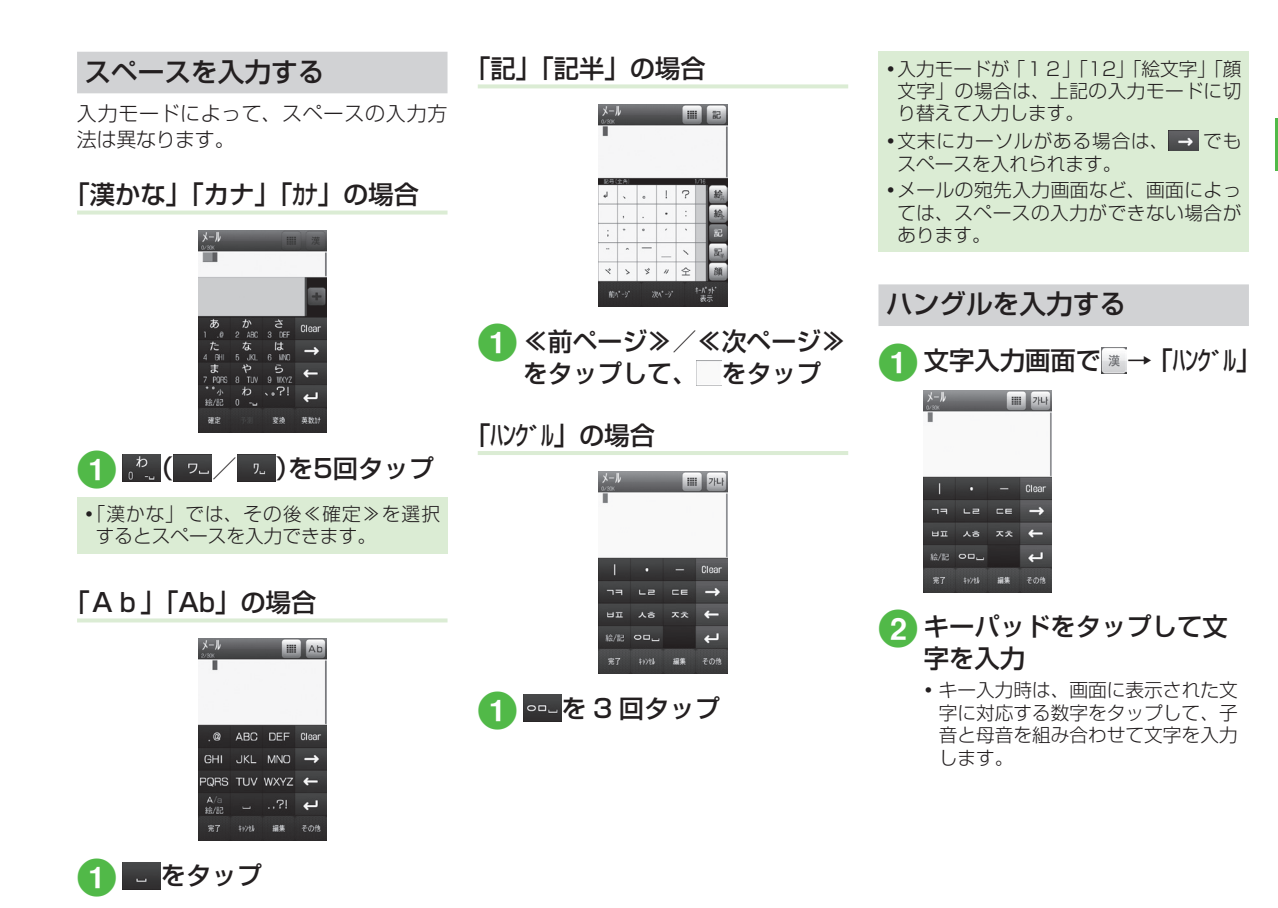

共通機能/共通操作

|    | 子音の入力例                |  |  |  |
|----|-----------------------|--|--|--|
|    | -= (1回押す)             |  |  |  |
| Π  | -= (2回押す)             |  |  |  |
| רר | -= (3回押す)             |  |  |  |
|    | 母音の入力例                |  |  |  |
| 아  |                       |  |  |  |
| 야  |                       |  |  |  |
| 어  | 00_ •                 |  |  |  |
| ٩  | 00, • •               |  |  |  |
| 오  | 00_ · -               |  |  |  |
| 8  | 00 <sub>4</sub> · · - |  |  |  |
| 왜  | 00 <u>,</u> • –   •   |  |  |  |

# メールアドレス/ URL の一 部を簡単に入力する

メールなどの一部の文字入力画面で、メー ルアドレスや URL の一部を簡単に入力す ることができます。

文字入力画面で、≪その他≫
 →「挿入」→「簡単アドレ
 ス入力」

| <b>クイック アト・</b> レス | ሀスト |
|--------------------|-----|
| Øsoftbank. ne. jp  |     |
| Øi.softbank.jp     |     |
| @ezweb. ne. jp     |     |
|                    |     |
|                    |     |
| Øemnet.ne.jp       |     |
|                    |     |

2 目的のメールアドレス/ URL の一部を選択 文字を消去/編集する

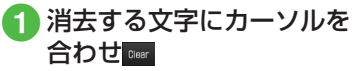

CLEAR を押しても消去できます。

- カーソル上に文字がない場合は、カーソ ルの左側の1文字が消去されます。
- カーソル以降の文字をすべて消去するには、 □□■ をホールドまたは □□□ を1秒以上押します。カーソル以降に文字がない場合は、すべての文字が消去されます。
- ・ 

   を押すと、文字入力を終了するか どうかの確認メッセージが表示されま す。「はい」または「いいえ」を選択します。

#### 使いこなしチェック!

**∖便利** ☞ P.2-25

- 範囲を指定して文字のコピー/カットを したい
- コピー/カットした文字を貼り付けたい
- 文字をもとに戻したい
- 入力文字エリアを大きく表示したい

# ユーザー辞書

よく使う単語や文(最大 20 文字)を ユーザー辞書に登録しておくと、「読み」 を入力しただけで目的の単語や文が候 補表示エリアに表示され、入力が簡単 になります。

# ユーザー辞書を編集する

- ≪メニュー≫→「設定」→「一 般設定」→「ユーザー辞書」 →≪新規作成≫
- 2 語句欄をタップ→単語や文 を入力
- 3 読み欄をタップ→文字を入力

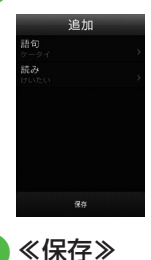

入力した文字をユーザー辞書 に登録する

- 文字入力画面で≪その他≫

   →「ユーザー辞書登録」
- 2 登録する文字の先頭をタッ プして≪始点≫
- 3 登録する文字の末尾をタップ して範囲を指定→≪終点≫

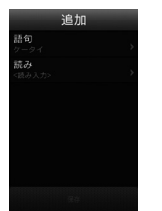

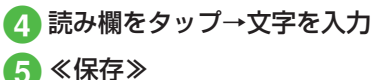

• 改行を含む範囲を指定すると、改行前ま での文字列が語句に登録されます。

#### 使いこなしチェック!

**\便利** @ P.2-25

● ユーザー辞書の登録内容を削除したい

く設定

- ユーザー辞書を登録する(☞P.14-2)
- ユーザー辞書の登録内容を編集する (1) P.14-2)
- ユーザー辞書の登録内容を削除する (1) P.14-3)

# 電話帳

本機には最大 1,000 件の電話帳を登録 できます。USIM カードに登録できる件 数は、カードの種類によって異なります。 USIM カードの電話帳は、カードを差し 替えることにより、ほかのソフトバンク 携帯電話でも利用できます。

1件の電話帳に登録できる内容は次のと おりです。

|                        | 項目/内容                  | 登録                       |  |  |  |
|------------------------|------------------------|--------------------------|--|--|--|
| 名前/姓                   |                        |                          |  |  |  |
| 全角/半角文字<br>(USIM カードには |                        | 940SC 本体:〇<br>(50 バイトまで) |  |  |  |
|                        | 名前]として登録)<br>          | USIM カード∶○¹              |  |  |  |
| 名                      | 前/名                    |                          |  |  |  |
|                        | 全角/半角文字<br>(USIM カードには | 940SC 本体:〇<br>(50 バイトまで) |  |  |  |
| 「名前」として登録)             | USIM カード:○¹            |                          |  |  |  |
|                        |                        |                          |  |  |  |
|                        | 半角文字<br>(USIM カードには    | 940SC 本体:〇<br>(50 バイトまで) |  |  |  |
|                        | 「ヨミガナ」として<br>  登録)     | USIM カード∶○¹              |  |  |  |

| 項目/内容                        | 登録                               |
|------------------------------|----------------------------------|
| <br>ヨミガナ/名                   |                                  |
| 半角文字<br>(USIM カードには          | 940SC 本体:○<br>は(50 バイトまで)        |
| ヨミガナ」とし <sup>-</sup><br> 登録) | C USIM カード:○ <sup>1</sup>        |
|                              |                                  |
| 市外局番も含め <sup>-</sup><br>登録   | て 940SC 本体:〇<br>(32バイトまでで5件)     |
|                              | USIM カード:○ <sup>12</sup>         |
| 電話番号アイコン                     |                                  |
| 7種類から選択                      | 940SC 本体:〇                       |
|                              | USIM カード:〇 <sup>3</sup>          |
| Eメールアドレス                     |                                  |
| 半角英数字                        | 940SC 本体:〇<br>(128バイトまでで5件)      |
|                              | USIM カード:〇 <sup>1</sup><br>(1 件) |
| Eメールアドレスアイコン                 |                                  |
| 4種類から選択                      | 940SC本体:〇                        |
|                              | USIM カード:×<br>(1 種類のみ)           |

| 項目/内容                                                                             | 登録                      |  |
|-----------------------------------------------------------------------------------|-------------------------|--|
| フォト                                                                               |                         |  |
| 音声電話、TV コー                                                                        | 940SC本体: 〇              |  |
| ルの着信時に表示<br>させる画像。デー<br>タフォルダからの<br>選択やカメラでの<br>撮影が可能                             | USIM カード:×              |  |
| グループ                                                                              |                         |  |
| 「グループなし」を                                                                         | 940SC本体: 〇              |  |
| 含めた5種類と追<br>加されたグループ<br>の中から選択。最<br>大16種類からの<br>選択が可能                             | USIM カード:○ <sup>2</sup> |  |
| 誕生日                                                                               |                         |  |
| 生年月日                                                                              | 940SC 本体:〇              |  |
|                                                                                   | USIM カード:×              |  |
| 血液型                                                                               |                         |  |
| 4種類と「設定な                                                                          | 940SC 本体:〇              |  |
| し」から選択                                                                            | USIM カード:×              |  |
| 住所                                                                                |                         |  |
| 郵便番号は 40 バ<br>イトまで、国名<br>は 64 バイトまで、<br>都道府県名、市町<br>村名、番地、追加<br>情報は 128 バイ<br>トまで | 940SC 本体:〇<br>(2 件)     |  |
|                                                                                   | USIM カード:×              |  |

| 項目/内容      |            | 登録                 |
|------------|------------|--------------------|
| 住所アイコン     |            |                    |
|            | 2種類から選択    | 940SC 本体:〇         |
|            |            | USIM カード:×         |
| 巾          | ホームページ     |                    |
|            | 1024 バイトまで | 940SC本体:〇<br>(2 件) |
|            |            | USIM カード:×         |
| ホームページアイコン |            |                    |
|            | 2種類から選択    | 940SC 本体:〇         |
|            |            | USIM カード:×         |
| 会社         |            |                    |
|            | 64 バイトまで   | 940SC 本体:〇         |
|            |            | USIM カード:×         |
| 役職         |            |                    |
|            | 64 バイトまで   | 940SC 本体:〇         |
|            |            | USIM カード:×         |
| XE         |            |                    |
|            | 512バイトまで   | 940SC 本体:〇         |
|            |            | USIM カード:×         |
| シークレットモード  |            |                    |
|            | On/Off     | 940SC本体:〇          |
|            |            | USIM カード:×         |

| 項目/内容                                                       | 登録                                                                  |
|-------------------------------------------------------------|---------------------------------------------------------------------|
| 着信音設定                                                       |                                                                     |
| 音声電話/ TV                                                    | 940SC本体 : 〇                                                         |
| コール/メール/                                                    | USIM カード:×                                                          |
| 着信音。データフォ                                                   |                                                                     |
| ルダからの選択が                                                    |                                                                     |
| <br>バイブ設定                                                   |                                                                     |
| A T P W.C<br>音声雷話 / TV                                      | 94050.本体:〇                                                          |
| コール/メール/                                                    |                                                                     |
| S! ともだち状況の                                                  |                                                                     |
| 定                                                           |                                                                     |
| <ol> <li>登録できる文字数</li> <li>種類によって異な</li> </ol>              | ーーーーーーーーーーーーーーーーーーーーーーーーーーーーーーーーーーーーー                               |
| 2 登録できる件数は<br>類によって異なりま                                     | 、USIM カードの種<br>ます。                                                  |
| 3 登録できるアイコ<br>カードの種類によ                                      | ンの種類は、USIM<br>って異なります。                                              |
| ・電話帳が登録されてい<br>ドに差し替えた場合<br>電話帳を利用するとの電話帳の内容を本<br>うかの確認メッセー | いる別の USIM カー<br>、差し替えて初めて<br>きに、USIM カード<br>機にコピーするかど<br>・ジが表示されます。 |
| ます。                                                         |                                                                     |

#### 注意

・大切なデータを失わないために 電話帳に登録した電話番号や名前な どは、電池パックを長い間外してい たり電池残量のない状態で放置した りすると、消失または変化してしま うことがあります。事故やな障でも 同様の可能性があります。支切な電 話帳などは、控えをとっておかれる ことをおすすめします。電話帳が消 失または変化した場合の損害につき ましては、当社では責任を負いかね ますのであらかじめご了承ください。

2

共通機能/共通操作

# 電話帳の見かた

本機の電話帳に登録した各項目(●P.2-18)は 3 つのタブに分かれています。 それぞれのタブをタップすることで表示 する項目を切り替えます。

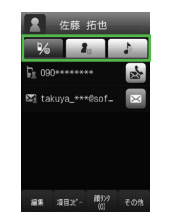

電話帳の各タブに表示される内容は次の とおりです。

| タブ  | 項目         |  |
|-----|------------|--|
| ₽∕@ | 電話番号 1     |  |
|     | Eメールアドレス 1 |  |

| タブ | 項目            |
|----|---------------|
| 2  | グループ          |
|    | 誕生日           |
|    | 血液型           |
|    | 住所 1          |
|    | ホームページ 1      |
|    | 会社            |
|    | 役職            |
|    | ХŦ            |
|    | シークレットモード     |
|    | 着信音:音声通話      |
|    | 着信音:TV コール    |
|    | 着信音:メール       |
| 4  | 着信音:S! ともだち状況 |
|    | バイブ:音声通話      |
|    | バイブ:TV コール    |
|    | バイブ:メール       |
|    | バイブ:S! ともだち状況 |

# 電話帳に登録する

電話帳は、本体とUSIM カードに保存で きます。お買い上げ時の電話帳の保存先 は「本体」です。USIM カードに保存する には、保存先設定を変更します(●P.14-11)。 ここでは、電話帳を新規に登録する方法と 通話履歴から登録する方法について説明 します。

#### 新規に電話帳を登録する

本機に姓名、ヨミガナ、電話番号、Eメー ルアドレスを登録します。

 他の項目については、「電話帳に情報を 登録したい」(●P.2-25)を参照してください。

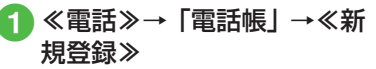

保存先設定(●P.14-11)が「毎回確認」
 に設定されている場合、保存先を確認するメッセージが表示されます。
 「本体」/「USIM」をタップします。

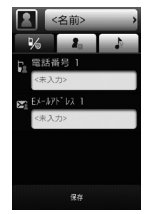

電話帳の登録画面

- 2 名前欄をタップ
- 3 姓を入力→≪完了≫
- 4 名を入力→≪完了≫
- 5 姓/名/ヨミガナを確認→ ≪ OK ≫
- 6 電話番号欄をタップ→電話 番号を入力→≪完了≫→タ イプ欄をタップ→電話番号 のタイプを選択→≪ OK ≫
- ア Eメールアドレス欄をタップ → Eメールアドレスを入力→ ≪完了≫→タイプ欄をタップ →メールアドレスのタイプを 選択→≪ OK ≫
- 電話番号欄に入力できる電話番号には、  $0 \sim 9$ の数字のほか、#、\*、P(ポーズ)、 、+(国際コード)を登録できます。 \*、P、- は \*\* をタップするごとに切り替 わります。+を入力するには、+0をホー ルドします。 メモリカードに保存されているファイル を着信画像や着信音などに設定すると、 ファイルを本機にコピーしてから設定す るかどうかの確認メッセージが表示され ます。著作権保護ファイルの場合は、移 動してから設定するかどうかの確認メッ セージが表示されます。「はい」を選択 すると設定が完了します。 • Samsung New PC Studio で電話帳を 同期すると、「シークレットモード-On」 に設定されている電話帳は、同期され ません(パソコン側にバックアップさ れません)。「シークレットモード-Off から「シークレットモード-On」に変 更した電話帳は、「シークレットモード -On | に設定して同期した時点から同期 されなくなります。パソコン側でも削除 されます。Samsung New PC Studio については、SAMSUNG ホームページ (http://jp.samsungmobile.com/pc/ lineup/940download.html) からダウ ンロードしてご利用いただけます。

# 通話履歴から電話帳を登録する

通話履歴に記録されている電話番号を新 規登録したり、既存の電話帳へ追加登録 したりできます。

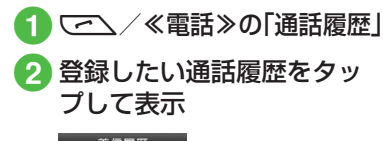

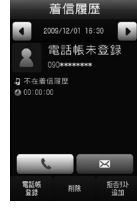

# 3 《電話帳登録》

- 保存先設定(●P.14-11)が「毎回確認」
   に設定されている場合、保存先を確認するメッセージが表示されます。
   「本体」/「USIM」をタップします。
- 4 電話帳の登録操作
  - ■新しい電話帳に登録するとき 「新規」→(●P2-21 電話帳に登録する2)
  - ■既存の電話帳に追加登録するとき 「追加」→電話番号を登録する電話 帳を検索して選択(●P.2-22)→電話帳 の登録操作(●P.2-20)

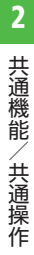

2-21

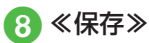

# 電話帳を検索する

本機では、「あかさたな」、「グループ」、「ヨ ミガナ」の検索方法で電話帳を検索できます。

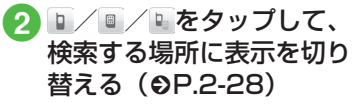

3 検索方法のプルダウンメ ニューをタップ

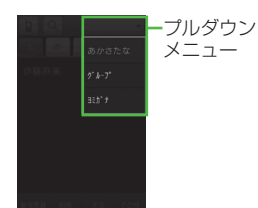

# 4 「あかさたな」/「グループ」 /「ヨミガナ」

変更した検索方法の設定は保存されます。

# 5 電話帳を検索

■「あかさたな」を選択したとき 電話帳が五十音、英字、ハングル、 数字、その他のタブに分かれて表示 されます。

#### あ~わ/48/コレ/123/※の夕

- ブをタップして目的の行に切り替え →目的の電話帳を選択
- ・

   ・

   ・

   ・

   ・

   ・

   ・

   ・

   ・

   ・

   ・

   ・

   ・

   ・

   ・

   ・

   ・

   ・

   ・

   ・

   ・

   ・

   ・

   ・

   ・

   ・

   ・

   ・

   ・

   ・

   ・

   ・

   ・

   ・

   ・

   ・

   ・

   ・

   ・

   ・

   ・

   ・

   ・

   ・

   ・

   ・

   ・

   ・

   ・

   ・

   ・

   ・

   ・

   ・

   ・

   ・

   ・

   ・

   ・

   ・

   ・

   ・

   ・

   ・

   ・

   ・

   ・

   ・

   ・

   ・

   ・

   ・

   ・

   ・

   ・

   ・

   ・

   ・

   ・

   ・

   ・

   ・

   ・

   ・

   ・
- ・

   ・

   ~
   をタップしてヨミガナ(先頭一部でよい)を入力しても検索する
   ことができます。
- 「グルーブ」を選択したとき
   電話帳に登録されているグループが
   一覧で表示されます。
   目的のグループを選択→表示された
   一覧から目的の電話帳を選択
   ・目的のグループを選択したあと、
   ④をタップしてヨミガナ(先頭の)
   一部でよい)を入力して検索する
   ことができます。

- ■「ヨミガナ」を選択したとき
  - 電話帳がヨミガナのあいうえお順に 一覧で表示されます。

表示された一覧から目的の電話帳を 選択

- ・ 左側に表示される
   ・ をタップ
   または
   をスクロールして、検索
   することができます。
- ・ 
   へをタップしてヨミガナ(先頭の ー部でよい)を入力しても検索す ることができます。

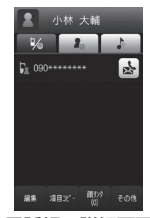

電話帳の詳細画面

セキュリティ設定のシークレットモードが「表示しない」のとき、「シークレットモード-On」に設定されている電話帳は表示されません。検索する場合は、電話帳の検索画面で≪その他≫→「シークレットー時解除」→操作用暗証番号を入力で、一時的にシークレットモードを解除してから操作します。

# 2 共通機能/共通操作

# 電話帳から電話をかける

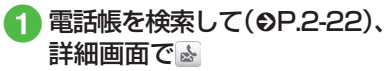

電話帳に複数の電話番号が登録されている場合は、電話をかけたい電話番号のをタップします。

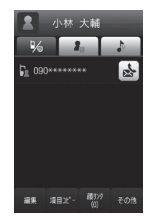

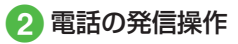

- ■音声電話をかけるとき 「音声発信」
- TV コールをかけるとき 「TV コール発信」
- 国際電話をかけるとき 「国際発信」(●P.3-15 日本から海外へ 電話をかける)
- 発信前に電話番号を編集してかけるとき
   「コピーしてダイヤル」→選択した電話
   番号を編集→「発信」/≪国際発信≫
   (●P.3-15日本から海外へ電話をかける)
   /≪TVコール≫

 電話帳の一覧画面で目的の電話帳の
 を タップすると、音声電話をかけることが できます。1つの電話帳に複数の電話番 号が登録されている場合は、電話番号を 選択する画面が表示されます。

# 電話帳を削除する

 《電話》→「電話帳」 →≪削除》

# 2 電話帳の削除操作

■ 選択削除

削除したい電話帳をチェック→≪削 除≫→「はい」

■ 全削除

「全チェック」→≪削除≫→「はい」

 ・電話帳の詳細画面で≪その他≫→「削除」
 →「はい」をタップしても電話帳を削除 できます。

#### 使いこなしチェック!

- 電話帳に情報を登録したい
- 電話帳を v ファイルに変換して送信したい
- ●電話帳を登録するときの保存先を設定したい
- USIM カードに保存されているサービス 番号を表示したい
- 電話帳のシークレット設定を一時的に解除したい
- 電話帳を編集したい
- 電話帳から項目をコピーしたい
- 電話帳に顔リンクデータを登録したい
- 電話帳からお気に入りに追加したい
- 電話帳から S! ともだち状況メンバーに追加したい
- S! ともだち状況を表示したい
- v ファイルを作成して「その他ファイル」 フォルダに保存したい
- 電話帳の詳細を Bluetooth<sup>®</sup> 対応のプリ ンタで印刷したい
- 電話番号を入力してから登録したい

#### く設定

- ●優先的に登録される電話帳を変更する (1237 P.14-11)
- 表示される電話帳(本機/USIMカード) を変更する(COPP.14-12)
- ●電話帳の検索方法を切り替える (1237 P.14-12)
- ●電話帳の内容を全件コピーして本機/ USIMカードに登録する(12)P.14-12)

# 便利な機能

# 、便利

待受画面の設定に関する便利 な機能

#### 静止画を拡大して表示させたい 【ズーム】

≪メニュー≫→「設定」→「ディスプレイ 設定」→「壁紙」→「シートごとに壁紙を 設定」(→シートを選択)/「1枚のみ壁紙 を設定」→ファイルの保存場所を選択→ファ イルを選択→≪ズーム≫→@/@をタップ して倍率を調節→≪設定≫

 ≪元に戻す≫をタップするともとの表示 に戻ります。

#### 静止画を回転して表示させたい【回転】

≪メニュー≫→「設定」→「ディスプレイ 設定」→「壁紙」→「シートごとに壁紙を 設定」(→シートを選択) /「1枚のみ壁紙 を設定」→ファイルの保存場所を選択→ファ イルを選択→≪回転≫→@/ ≧→≪設定≫

 ≪元に戻す≫をタップするともとの表示 に戻ります。

#### スライドショーを編集したい

≪メニュー≫→「設定」→「ディスプレイ 設定」→「壁紙」→「スライドショーを設定」

#### ■ 静止画を変更するとき

- 変更したい静止画を選択→「画像変更」 →設定したい静止画を選択→≪保存≫→ 「はい」/「いいえ」
- メモリカードがある場合は、「ピクチャー」 /「デジタルカメラ」からファイルを選 択することができます。

#### ■ 静止画の順序を変更するとき

≪順序変更≫→順序を変更したい静止画 をドラッグし、挿入する位置へドロップ →≪ OK ≫→≪保存≫→「はい」/「い いえ」

#### ■ 静止画を削除するとき

削除したい静止画を選択→「リセット」 →「はい」→≪保存≫→「はい」/「い いえ」

画像を画面サイズに合わせて表示するときは「はい」を、もとの縦横比のまま全体を表示するときは「いいえ」を選択します。

# 1.便利

#### \_\_\_\_\_ 文字入力に関する便利な機能

範囲を指定して文字のコピー/カット をしたい 【コピー】/【カット】

文字入力画面で≪編集≫→「コピー」/「カット」→コピー/カットをする最初の文字を タップして≪始点≫→最後の文字をタップ して範囲を指定→≪終点≫

- コピー/カットを行うと、コピー/カットをした内容は電源を切っても保持されます。

#### コピー/カットした文字を貼り付けたい 【貼り付け】

文字入力画面で文字を貼り付ける位置に カーソルを移動→≪編集≫→「貼り付け」

#### 文字をもとに戻したい 【元に戻す】

文字入力画面で≪編集≫→「元に戻す」

漢字/かな入力モードで直前に行った文字の入力や切り取り、貼り付け、削除などの操作をもとに戻すことができます。変換した文字をもとに戻すこともできます。

#### 入力文字エリアを大きく表示したい **「キーパッド非表示」** 文字入力画面で≪編集≫→「キーパッド非表示」

# 、便利

# ユーザー辞書に関する便利な 機能

ユーザー辞書の登録内容を削除したい 【削除】

≪メニュー≫→「設定」→「一般設定」→「ユー ザー辞書」→≪削除≫→削除したいユーザー 辞書をチェック→≪削除≫→「はい」

「全チェック」をタップした場合は、≪削
 除≫→操作用暗証番号を入力→≪ OK ≫
 →「はい」をタップします。

#### 学習情報をリセットしたい

文字入力画面で≪その他≫→「入力/変換 設定」→「学習リセット」→操作用暗証番 号を入力→≪ OK ≫→「はい」

#### \便利

# 電話帳に関する便利な機能

#### 電話帳に情報を登録したい【新規登録】

≪電話≫→「電話帳」→≪新規登録≫

#### ■ グループを登録するとき

→グループ欄をタップ→項目を選択
 →≪保存≫

#### ■ 誕生日を登録するとき

▲ →誕生日欄をタップ→生年月日を入力
 →≪ OK ≫→≪保存≫

#### ■ 血液型を登録するとき

▲ →血液型欄をタップ→項目を選択→
 ≪保存≫

#### ■ 住所を登録するとき

 
 →住所欄をタップ→タイプ欄をタッ プ→「個人」/「会社」→郵便番号欄をタッ プ→郵便番号を入力→≪完了≫→国欄を タップ→国名を入力→≪完了≫→都道府 県欄をタップ→部道府県名を入力→≪完 了≫→市町村欄をタップ→市町村名を入 力→≪完了≫→進加情報欄をタップ→ 追加情報欄をタップ→ 追加情報欄をタップ→ 追加情報欄をタップ→ 後の、

#### ■ホームページの URL を登録するとき

▲→ホームページ欄をタップ→ URL を入力→≪完了≫→タイプ欄をタップ→ タイプを選択→≪ OK ≫→≪保存≫

#### ■ 会社を登録するとき

▲ →会社欄をタップ→会社名を入力→ 《完了》→《保存》

#### ■ 役職を登録するとき

▲ →役職欄をタップ→役職名を入力→≪完了》→《保存》

#### メモを登録するとき

▲ →メモ欄をタップ→内容を入力→ ≪完了≫→≪保存≫

#### ■ シークレットモードを設定するとき

→シークレットモード欄で「On」/「Off」→≪保存≫

 グループ以外は USIM カードの電話帳に は登録できません。

#### 電話帳に着信画像を設定したい

≪電話≫→「電話帳」→≪新規登録≫→Ⅰ または、

≪電話≫→「電話帳」→着信画像を設定す る電話帳を検索(�P.2-22)→≪編集≫→

#### ■保存された画像を設定するとき

「ピクチャー」→ファイルを選択→≪保存≫

 メモリカードを取り付けているときは、「ピ クチャー」フォルダと「デジタルカメラ」 フォルダからファイルを選択できます。

#### ■ 静止画を撮影して設定するとき

「カメラ起動」→静止画を撮影→≪保存≫

#### ■ 設定した着信画像を解除するとき

「Off」→≪保存≫

 メモリカードに保存されているファイル を着信画像に設定すると、ファイルを本 機にコピーしてから設定するかどうかの 確認メッセージが表示されます。著作権 保護ファイルの場合は、移動してから設 定するかどうかの確認メッセージが表示 されます。「はい」を選択すると設定が 完てします。

#### 電話帳に着信音を設定したい

または、

着信音を設定する電話帳を検索(●P.2-22)→ ≪編集≫→ → 着信音欄をタップ

■ 音声着信 / TV コール着信を設定するとき 「着信音:音声通話」/「着信音:TV コー ル」→ファイルの保存場所を選択→ファ イルを選択→≪保存≫

#### ■メール着信/S!ともだち状況着信を設定 するとき

「着信音:メール」/「着信音:S!とも だち状況」→「着信音」→ファイルの保 存場所を選択→ファイルを選択→「再生 時間」→時間を入力→≪ OK ≫→≪保存≫

- ファイル選択時に をタップするとファ イルが再生されます。
- メモリカードに保存されているファイルを 着信音に設定すると、ファイルを本機にコ ビーしてから設定するかどうかの確認メッ セージが表示されます。著作権保護ファ イルの場合は、移動してから設定するか どうかの確認メッセージが表示されます。 「はい」を選択すると設定が完了します。

#### 電話帳にバイブレータを設定したい

≪電話≫→「電話帳」→≪新規登録≫→
 →バイブ欄をタップ
 または、
 バイブを設定する電話帳を検索(●P.2-22)→

≪編集≫→→→バイブ欄をタップ→振動 パターンを選択→≪保存≫

 バイブパターン選択時に▶をタップする と本機が振動します。

#### 電話帳からメールを作成したい

≪電話≫→「電話帳」→メールを作成した い電話帳を検索し、選択(●P.2-22)→宛先にす る電話番号のは、またはEメールアドレスの

#### ■ 🗟をタップした場合

「メール作成」→「S! メール」/「SMS」 →(●P.4-5 S! メールを作成・送信する ⑤、 P.4-8 SMS を作成・送信する ⑤)

#### ■■をタップした場合

メール作成画面表示→(●P.4-5 S! メール を作成・送信する (5)

#### 電話帳からホームページに接続したい

≪電話≫→「電話帳」→ホームページが登録された電話帳を検索し、選択(●P.2-22)→接続するホームページアドレスの ●→「はい」

 PC サイトブラウザで接続するときは 「PC サイトブラウザ」をタップします。

# 電話帳を v ファイルに変換して送信したい

≪電話≫→「電話帳」→≪送信≫

#### ■ メールで送信するとき

「メール添付」→送信したい電話帳を チェック→(●P.4-5 S! メールを作成・送 信する ②)

#### ■ Bluetooth<sup>®</sup> で送信するとき

「Bluetooth」→送信したい電話帳を チェック→≪送信≫→(●P.13-8 データを送 信する 2)

# 2 共通機能/共通操作

#### ■ 赤外線で送信するとき

「赤外線通信」→送信したい電話帳を チェック→≪送信≫(⊖P.13-4)

#### ■ IC データ通信で送信するとき

「IC データ通信」→送信したい電話帳を チェック→≪送信≫→ (●P.13-10)

電話帳の詳細画面で≪その他≫→「送信」
 をタップしても送信できます。

#### 本機とUSIM カードとの間で電話帳を コピーしたい

《電話》→「電話帳」

#### ■ 選択してコピーするとき

- 《その他》→「USIM にコピー」/「本 体にコピー」→コピーしたい電話帳を チェック→《コピー》→「はい」
- 本体とUSIMカードの電話帳を両方表示している場合は、≪その他≫→「個別コピー」→コピーしたい電話帳をタップ
   →「はい」をタップします。
- 電話帳の詳細画面で≪その他≫→ 「USIM にコピー」/「本体にコピー」
   →「はい」をタップしてもコピーできます。
- 電話帳の検索方法をグループ検索にしている場合は、コピーする電話帳を検索し、 選択→≪その他≫→「USIM にコピー」
   /「本体にコピー」→「はい」をタップしてコピーします。
- ■本機/USIMカードに保存されている電 話帳をまとめてコピーするとき

《その他》→「全件コピー」→「本体 → USIM」/「USIM →本体」→「はい」

#### 電話帳を登録するときの保存先を設定 したい 【保存先設定】

≪電話≫→「電話帳」→≪その他≫→「保存先 設定」→「本体」/「USIM」/「毎回確認」

USIM カードに保存されているサービス番号を表示したい 【サービス番号。 《電話》→「電話帳」→《その他》→「サービス番号」

 USIM カードの種類によっては、「サービ ス番号」の項目は表示されません。

#### 電話帳のシークレット設定を一時的に 解除したい 【シークレット一時解除】

≪電話≫→「電話帳」→≪その他≫→「シー クレットー時解除」→操作用暗証番号を入 力→≪ OK ≫

セキュリティ設定のシークレットモードを「表示しない」にしているときに、「シークレットモード -On」に設定した電話帳を一時的に表示することができます。

#### 電話帳を編集したい

[編集]

- ≪電話≫→「電話帳」→編集したい電話 帳を検索し、選択(●P.2-22)→≪編集≫→ (●P.2-21電話帳に登録する ②)
- 「シークレットモード On」に設定している電話帳を編集するときは、あらかじめセキュリティ設定のシークレットモードを「表示する」にします。

# 電話帳から項目をコピーしたい [項目コピー]

# ≪電話≫→「電話帳」→電話帳を検索し、

選択(●P.2-22)→≪項目コピー≫

#### 電話帳に顔リンクデータを登録したい 【顔リンク】

≪電話≫→「電話帳」→電話帳を検索し、 選択(�P.2-22)→≪顔リンク≫

#### ■保存された画像を設定するとき

- 「顔登録」→「画像 1」~「画像 5」のい ずれかを選択→「ピクチャー」→ファイ ルを選択→顔部分の枠をタップ
- メモリカードに保存した画像には、顔リンクを設定できません。

#### ■ 静止画を撮影して設定するとき

「顔登録」→「画像 1」〜「画像 5」のい ずれかを選択→「カメラ起動」→静止画 を撮影

#### ■ 顔リンクデータを解除するとき

「この人の画像」→≪解除≫→解除する顔 リンクをチェック→≪解除≫→「はい」

#### 電話帳からお気に入りに追加したい 【お気に入り登録】

≪電話≫→「電話帳」→電話帳を検索し、選択(●P.2-22)→≪その他≫→「お気に入り登録」

≪電話≫→「お気に入り」/待受画面で上から下にスワイプ→≪追加≫→登録する番号欄を選択しても同じ操作ができます。

#### 電話帳から S! ともだち状況メンバー に追加したい 【S! ともだち状況登録】

≪電話≫→「電話帳」→電話帳を検索し、 選択(�P.2-22)→≪その他≫→「S!ともだち 状況登録」→電話番号を選択→「はい」

#### S! ともだち状況を表示したい 【S! ともだち状況表示】

≪電話≫→「電話帳」→電話帳を検索し、 選択(●P.2-22)→≪その他≫→「S!ともだち 状況表示」→電話番号を選択

#### v ファイルを作成して「その他ファイ ル」フォルダに保存したい 【データフォルダに保存]

≪電話≫→「電話帳」→電話帳を検索し、 選択(●P.2-22)→≪その他≫→「データフォ ルダに保存」→「本体」/「メモリカード」 →「はい」

 メモリカードを取り付けているときは、 「メモリカード」を選択できます。

# 電話帳の詳細を Bluetooth® 対応のプリンタで印刷したい

#### [Bluetooth で印刷]

≪電話≫→「電話帳」→電話帳を検索し、 選択(●P.2-22)→≪その他≫→「Bluetooth で印刷」→(●P.7-18 Bluetooth<sup>®</sup>経由でプリ ントする ⑤)

#### 表示を USIM カード/本機の電話帳に 切り替えたい

≪電話≫→「電話帳」→ D / D / F本体」 /「USIM」/「本体と USIM」 • 電話帳表示を変更すると、次に設定を変 更するまで設定は保持されます。

#### 電話番号を入力してから登録したい 【電話帳登録】

≪電話≫→「ダイヤル」→電話番号を入力 →「電話帳登録」

#### ■ 新規で登録するとき

「新規」→(●P.2-21 電話帳に登録する 2)

- 追加で登録するとき
  - 「追加」→電話帳を検索し、選択(●P.2-22) →電話帳の登録操作(●P.2-20)
- 姓名、ヨミガナ、Eメールアドレス、グループ以外の項目は USIM カードの電話帳では登録できません。

#### グループを追加したい

≪電話≫→「電話帳」→検索方法のプルダ ウンメニューをタップ→「グループ」→≪グ ループ設定≫→「追加」

#### ■ 着信画像を設定するとき

▲「ピクチャー」/「カメラ起動」/「Off」
 →着信画像を設定→≪保存≫

- 「ピクチャー」を選択した場合は、ファ イルを選択します。
- •「カメラ起動」を選択した場合は、静止 画を撮影します。
- 「Off」を選択した場合は、着信画像は設 定しません。

#### ■ グループ名を設定するとき

グループ名欄をタップ→グループ名を入 カ→≪完了≫

#### ■ グループアイコンを設定するとき

グループアイコン欄をタップ→アイコン を選択

#### ■ 着信音を設定するとき

- ・音声着信/TVコール着信を設定するとき
   「着信音:音声通話」/「着信音:TVコール」
   →ファイルの保存場所を選択→ファイルを選択→
- ・メール着信/S!ともだち状況着信を設 定するとき

「着信音:メール」/「着信音:S!と もだち状況」→「着信音」→ファイル の保存場所を選択→ファイルを選択→ 「再生時間」→時間を入力→≪ OK ≫→ ≪ OK ≫→≪保存≫

#### ■ バイブレータを設定するとき

バイブ欄をタップ→振動パターンを選択 →≪保存≫

- •USIM カードのグループにはグループ名 とアイコンのみ設定できます。
- 着信画像や着信音などを電話帳ごとの個別に設定している場合は、グループごとの設定よりもそちらが優先されます。

#### グループの設定を変更したい

≪電話≫→「電話帳」→「グループ設定」→「編 集」→編集するグループを選択→追加の場 合と同じように、各項目を編集(●P.2-28)

2-28